## **Quicken for Mac**

Web Connect

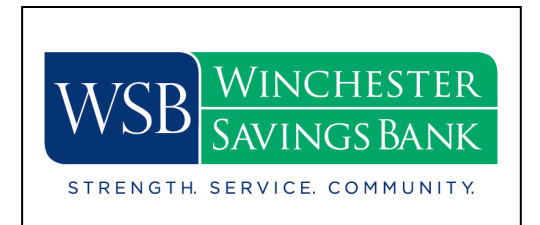

## Introduction

To complete these instructions, you will need your login credentials for online banking.

## **Documentation and Procedures**

- 1. Select your account under the **Accounts** list on the left side.
- 2. Choose Accounts menu > Settings.
- 3. Select Set up transaction download.
- 4. Enter *Winchester Savings Bank* in the Search field, select the name in the Results list and click Continue.
- 5. Log in to Online Banking at <u>www.winchestersavings.com</u>. **Download** a file of your transactions to your computer.
- 6. Drag and drop the downloaded file into the box Drop download file.

**NOTE:** Select "Web Connect" for the "Connection Type" if prompted.

7. In the "Accounts Found" screen, ensure you associate each new account to the appropriate account already listed in Quicken. Under the Action column, select "Link" to pick your existing account.

**IMPORTANT:** Do **NOT** select "**ADD**" under the action column unless you intend to add a new account to Quicken.

- 8. Click Finish.
- 9. Repeat steps for each account to be connected.